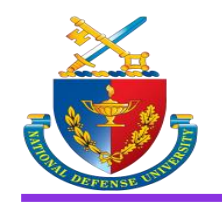

## **Retrieving your JKO Cyber Awareness Certificate**

Log in to your JKO account

1. Select the 'Certificates' tab

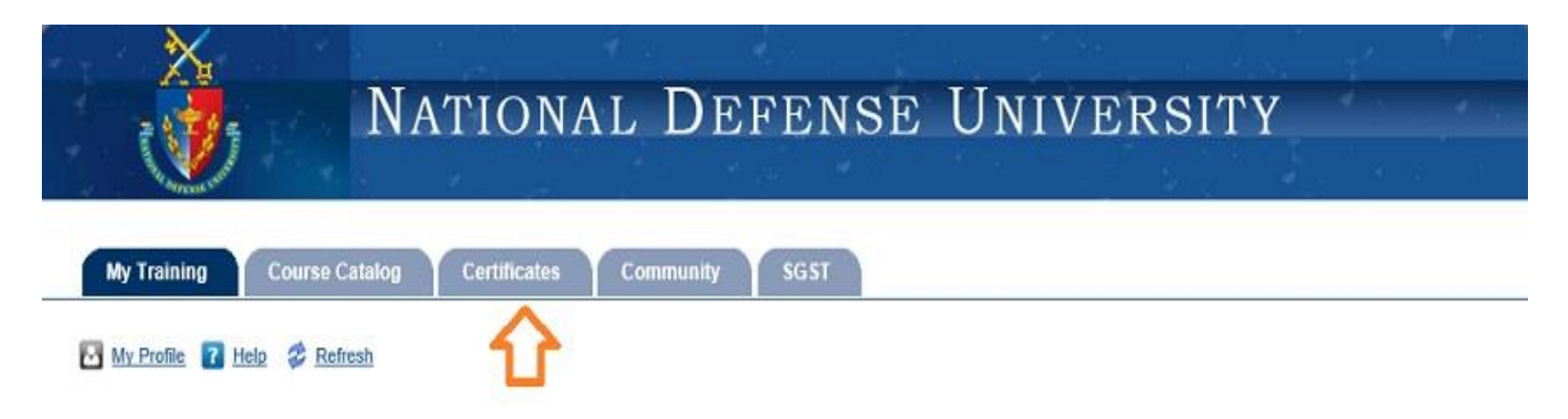

| Alerts           |                        |                                                                                                    | =       |
|------------------|------------------------|----------------------------------------------------------------------------------------------------|---------|
| Start Date •     | Title :                | Description                                                                                                    | Details |
| 05/16/2017       | ATTENTION ELEVATED J * | NEW REPORT BUILDER ENHANCEMENTS INCLUDE -ENROLLMENT: SEARCH BY COURSES ADDED<br>COMPLETION CERTIFICATES FOR US (more) | view    |
| * Denotes a Sy   | vstem Alert            |                                                                                                    |         |
| Elective Trainin | a                      |                                                                                                    |         |

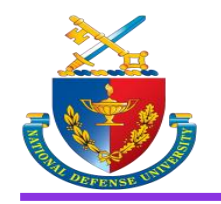

## **Retrieving your JKO Cyber Awareness Certificate**

On the Certificates page

- Locate the Cyber Awareness course you completed
  Locate the certificate medallion icon
- 3. Click on the medallion icon to open the certificate

|                                                   | NATIONA                                                       | L DEFENS                       | e Unive     | RSITY         | din di         |
|---------------------------------------------------|---------------------------------------------------------------|--------------------------------|-------------|---------------|----------------|
|                                                   |                                                               |                                |             |               |                |
| My Training Co                                    | ourse Catalog Certificates                                    | Community SGST                 |             |               |                |
| 🛃 My Profile 👔 Help                               | © Refresh                                                     |                                |             |               |                |
| hown below are all learn<br>Show Individual Cours | ing/training activities in which you h<br>es O Show Curricula | ave been enrolled in the past. |             |               | 🍅 Transcr      |
| Passed All                                        |                                                               |                                |             |               |                |
| Apply Filters                                     | Clear Filters                                                 |                                |             | Results       | Per Page: 10 🔽 |
| prefix                                            |                                                               |                                |             |               |                |
| Course ID +                                       | Title ¢                                                       | Primary Instructor +           | Mode +      | Passed Date + | Certificate    |
| AFR-J7TNG-DL-001                                  | AFRICOM IT User Agreement (10 min                             | <u>n</u>                       | Web Enabled | 06/01/2017    | R              |
| JS-US024                                          | Department of Defense (DoD) Cyber                             |                                | Web Enabled | 12/20/2016    |                |

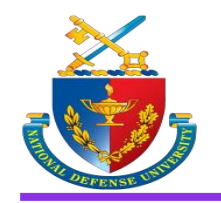

## **Retrieving your JKO Cyber Awareness Certificate**

When the certificate opens in your browser

- 1. Save the certificate as a PDF
- 2. Name the certificate 'AY18\_school\_last\_first\_CERT'
- 3. Example: 'AY18\_CISA\_DOE\_HENRY\_CERT'

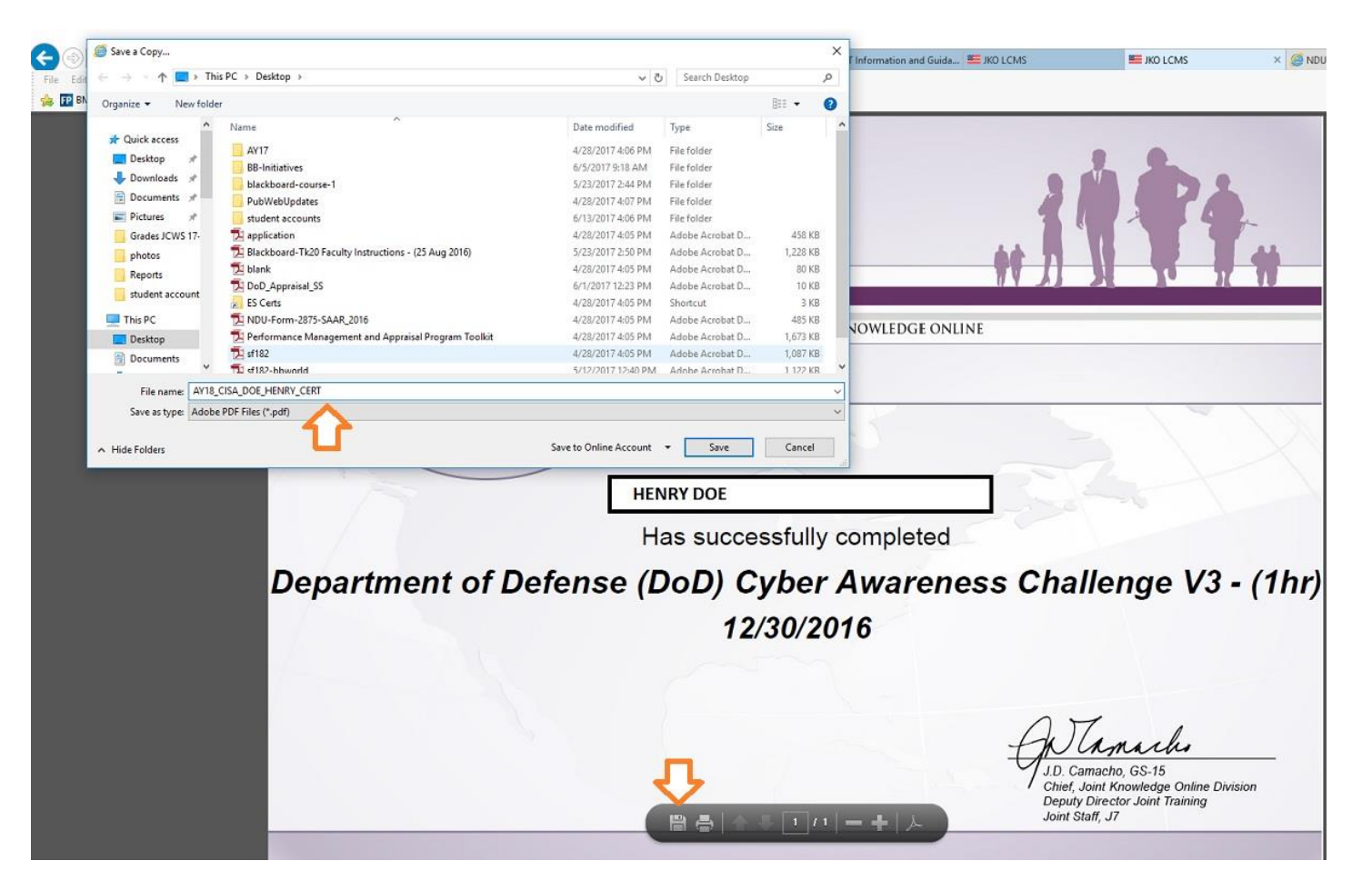